## elD-Ident (Online-Ausweisfunktion): Verimi Schritt für Schritt (Stand 21.03.2024)

Verimi-App

Voraussetzungen

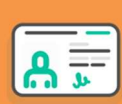

Personalausweis mit Online-Ausweisfunktion (eID) + dazugehörige PIN

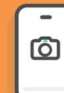

Smartphone mit NFC-Funktionalität und Mobilfunknummer

## 1 Initialisierung

- A Nach der Weiterleitung vom SAB-Förderportal zu Verimi geben Sie Ihre E-Mailadresse an und klicken auf "Jetzt ausweisen".
- B Zum Starten der Identifizierung geben Sie Ihre Mobilfunknummer in das dafür vorgesehene Feld ein und klicken Sie auf "Weiter".
- $({ extsf{C}})$  Sie erhalten einen einmaligen Code zur Identifizierung.
- D Ggf. Wechsel auf das Smartphone: Öffnen Sie die Verimi App und klicken Sie auf "Haben Sie einen Identifizierungs-Code?". Geben Sie den Code ein. Sie werden automatisch zum Vorgang weitergeleitet.

## 2 Identifizierung

A Lesen Sie Ihren Personalausweis über die NFC-Schnittstelle Ihres Smartphones aus.

B Geben Sie Ihre persönliche 6-stellige PIN der Online-Ausweisfunktion ein und klicken Sie auf "Weiter zum Auslesen".

WICHTIG: Bitte wechseln Sie gemäß der Anweisung in die Einstellungen Ihres Smartphones. Dort haben Sie die Möglichkeit, Ihren NFC-Chip für das Auslesen von Personaldokumenten oder elektronischen Aufenthaltstiteln (eAT) zu aktivieren.

- C Zum Scannen Ihres Personalausweises halten Sie diesen wieder an die NFC-Schnittstelle Ihres Smartphones.
- $(\mathsf{D})\,$  Sie bestätigen Sie Ihre ausgelesenen Personaldaten.

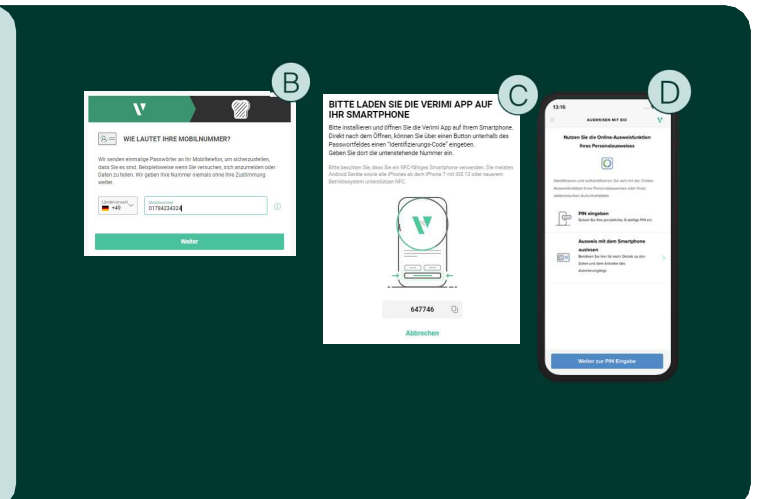

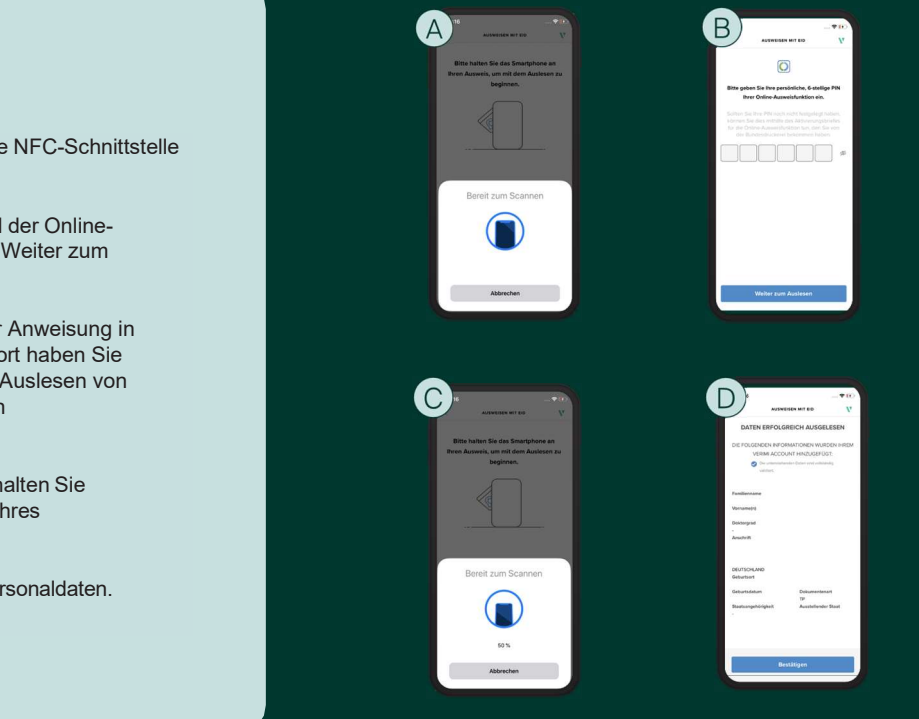

## 3 Zurückleitung zum SAB-Förderportal

Nach erfolgreicher Identifizierung werden Sie von Verimi zum SAB-Förderportal zurückgeleitet. Fahren Sie dort mit dem digitalen Signieren fort.

**V** verimi

Verimi GmbH Copyright 2023